# **Typical Operating Procedure**

## Performing a Scan

- Turn Zoom/Focus knob [Fig 1a] fully clockwise to raise Stylus [Fig 2].
- 2. Turn illuminator knob counterclockwise [Fig 1b] until Light illuminates on Sample Stage. [Fig 2]
- 3. Switch ON red toggle switch [Fig 3b] on back of Directional Control box.
- Switch ON red power switch [Fig 3a] on back/top of MEU.
   Note: Dektak 3030 Logo screen [Fig 4] displays.
   Note: Rotate brightness knob left/right [Fig 5] to adjust screen.
- 5. Press red to display Dektak 3030 Menu screen. [Fig 6]
- 6. Place sample directly under Stylus on Sample Stage. [Fig 2]
- 7. Rotate Leveling Wheel [Fig 2] to value noted on machine.
- Slowly rotate zoom/Focus knob [Fig 1a] counterclockwise until sample surface is in focus.
   Caution: Avoid hitting sample with stylus.

**Note**: Adjust Illuminator knob [Fig 1b] if needed.

9. Using joystick [Fig 5] move sample region of interest to right of stylus location on screen.

**Note**: Left/Right joystick motion moves sample left/right (onscreen); Up/Down joystick motion moves sample down/up (onscreen).

- 10. Press [up/down-button-image] to lower stylus to sample surface. **Note**: A delay of 8-10 sec may be observed before stylus moves.
- 11. Adjust scan parameters as needed. Note: See Set Scan Parameters section.
- 12. Press <sup>ECAN</sup> to perform scan.
- 13. Note: A scan progress screen appears. When complete, the measured data will be displayed.

Note: Inclined/declined profiles are common. See Leveling Plot section.

**Note**: To print profile and information press <sup>PT</sup>. Printer on top of monitor.

### Shut Down Procedure

- 1. Rotate Illuminator knob [Fig 1b] fully clockwise.
- 2. Rotate Zoom/Focus [Fig 1a] knob fully clockwise to lift stylus.
- 3. Remove sample.
- 4. Switch off MEU power switch [Fig ]
- 5. Switch off Directional Control power toggle switch.

### Leveling Plot

- 1. Press . Use and to move vertical reference line [ℝ] onscreen to left edge of a flat region of scanned data.
- 2. Press <sup>₩™</sup>. Use <sup>◀</sup> and <sup>▶</sup> to move vertical reference line [M] onscreen to left edge of a flat region of scanned data.
- 3. Press LVL

Note: Scanned data is replotted using [R]-[M] region as level reference.

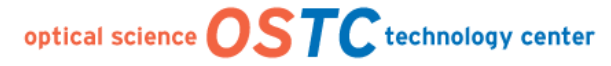

Microfabrication Facilities (IATL 170)

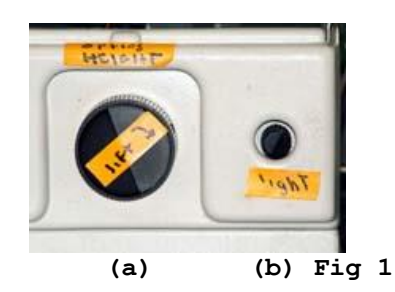

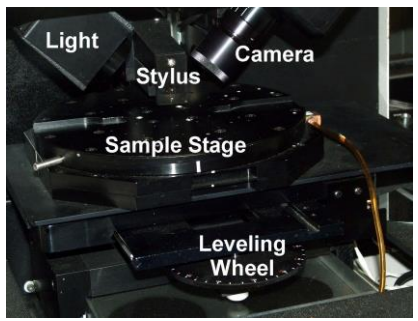

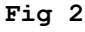

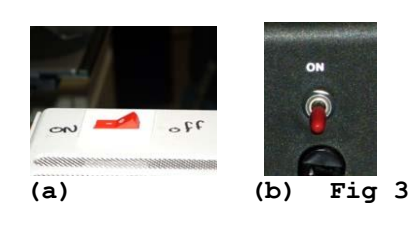

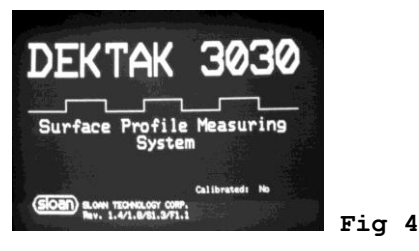

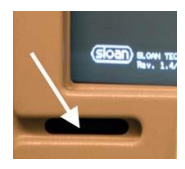

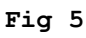

Fig 6

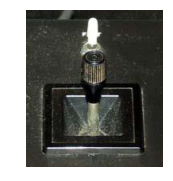

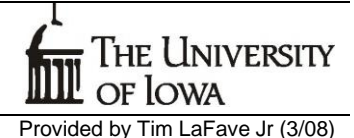

#### Set Scan Parameters (Typical)

- 1. Press [PRGM] to display Dektak 3030 Menu. [Fig 6]
- 2. Press [PRGM] to display Scan Parameter screen. [Fig 7]
- 3. Press [UP] or [DOWN] to highlight Scan Length parameter.
- 4. Type <sup>2</sup> <sup>0</sup> <sup>1</sup> to select 2.001 μm scan length.
  Note: 2.001 μm is minimum scan length required to avoid a known "valley" artifact. See How to Avoid "Valley" Artifact section.
  Note: Select Scan Length that will not cause the stylus to fall off sample as this will damage stylus.
- 5. Press [ENTR]
- 6. Use [UP] or [DOWN] to highlight Speed. [Fig 7]
- 7. Use [LEFT] or [RIGHT] to highlight Medium.
- 8. Press [ENTR]
- 9. Press [UP] or [DOWN] to highlight Profile.
- 10. Press [LEFT] or [RIGHT] to select "step/trough image"
- 11. Press [ENTR]
- 12. Press [UP] or [DOWN] to highlight Measurement Range. [Fig 7]
- 13. Press [LEFT] or [RIGHT] to highlight 655kÅ.
- 14. Press [ENTR]
- 15. Note: All parameters [Fig 7] and values are active as displayed.
- 16. Press [SCAN] to perform scan using displayed parameters.

### How to Avoid "Valley" Artifact

The "valley" artifact consists of [Fig 9]:

- a. ~1μm drop at *x*~720μm,
- b. anomalous fluctuation  $x \sim 1000 \mu m$ ,
- c. ~1μm rise at *x*~1720μm.

**Note**: For example, if scanned sample has a real step at x~1400 $\mu$ m the resulting profile may look similar to [Fig 10] including the three artifact features described above.

To avoid this artifact, use a Scan Length (x) of:

- a. 0 < x < 710 μm **or**
- b. x > 2000 μm (at least 2001 μm)

**Note**: If Scan Length is 710  $\mu$ m < x < 2001  $\mu$ m, anticipate drop, fluctuation and rise in scan profile at known horizontal locations .

| AREA | AVG<br>HT | вот | CLR      | ∆ASH | ENTR | FCTN | LEFT | LVL | MEAS | PRGM | РТ     | RA | REF | RPLT | RT | 8CAN | SEQ | SM | TOP |
|------|-----------|-----|----------|------|------|------|------|-----|------|------|--------|----|-----|------|----|------|-----|----|-----|
| 4    | ⊳         | Δ   | $\nabla$ | FAST |      |      |      |     |      |      |        |    |     |      |    |      |     |    |     |
| Ø    | 1         | 2   | 3        | 4    | 5    | 6    | 7    | 8   | 9    | μημ  | N MM/M | L  |     |      |    |      |     |    |     |
| 2    | Ø         | Ø   | 1        |      |      |      |      |     |      |      |        |    |     |      |    |      |     |    |     |

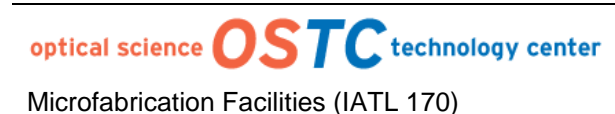

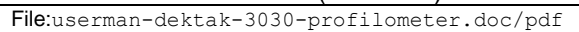

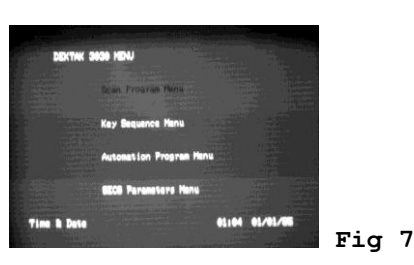

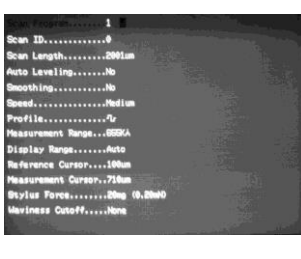

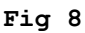

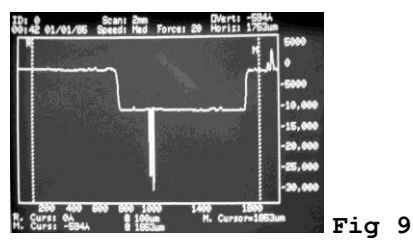

"Valley Artifact"

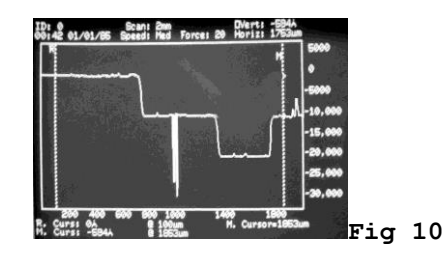

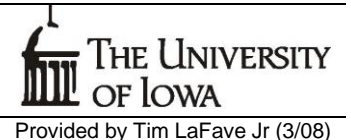